## Step by Step Guide to submitting a Formal Academic Application NMPDU Cork/Kerry

## **STEP 1: THE APPLICANT**

- 1. Access the NMPDU Cork Kerry Website
- 2. Select Formal Academic Funding Application Form. Please ensure all steps of the application are completed using the Adobe Acrobat Reader DC.
- 3. It should look like this:

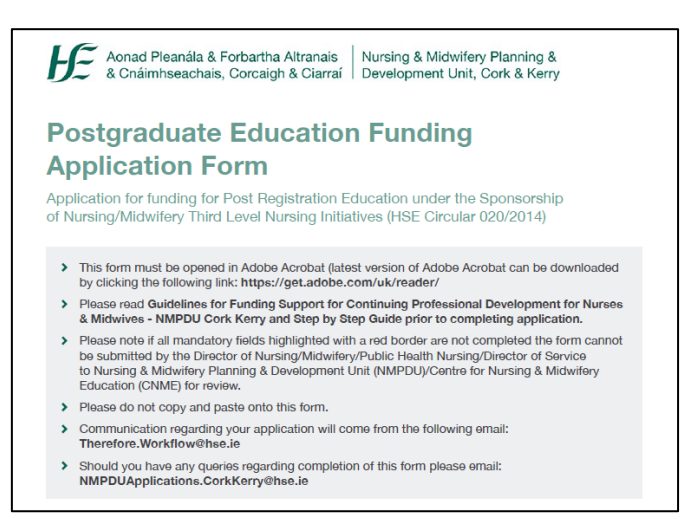

- 4. Ensure all mandatory field are completed (highlighted in red)
- 5. Email your completed application to the Line Manager as an attachment.

## **STEP 2: THE LINE MANAGER**

6. Line Manager completes relevant section:

| Line Manag                                              | er's Declaration of U                                          | nderstanding                                 |
|---------------------------------------------------------|----------------------------------------------------------------|----------------------------------------------|
| Please confi                                            | m you have had a discussion with                               | the Applicant regarding this application     |
| 4.2 I confirm that;                                     |                                                                |                                              |
| > the applicant has                                     | a satisfactory service record                                  |                                              |
| <ul> <li>the terms of the<br/>commitment ass</li> </ul> | applicant's contract of employment<br>ociated with sponsorship | t allows them to fulfil the service          |
| > the applicant is o                                    | urrently registered with the NMBI                              |                                              |
| > the proposed Pro                                      | ogramme of study is relevant to the                            | applicant's area of practice and/or          |
| > the proposed Pro                                      | ogramme of study is aligned to pati                            | ient/service needs                           |
| cannot be submitted fo<br>4.3 First Name                | r review. Please enter your name, date an                      | d contact details below.                     |
| 4.4 Surname                                             |                                                                |                                              |
| 4.5 Email Address                                       |                                                                |                                              |
| 4.6 Tel No                                              |                                                                | 4.7 Date                                     |
| 4.8 NMBI No<br>(if applicable)                          |                                                                | Note: please enter date in dd/mm/yyyy format |
| 4.9 Title/Grade                                         |                                                                |                                              |

7. Email application as an attachment to Director of Nursing/Midwifery/Head of Service/Designated Person

## STEP 3: THE DIRECTOR OF NURSING/MIDWIFERY/HEAD OF SERVICE/DESIGNATED PERSON

8. Complete relevant section as outlined below:

| Note | e to Director of Nursing   | /Midwifery/    | Public Health   | h Nursing/E  | Jirector of  | Service:      |                                                 |
|------|----------------------------|----------------|-----------------|--------------|--------------|---------------|-------------------------------------------------|
| Plea | ise enter your name, dat   | e and contac   | t details belov | w            |              |               |                                                 |
| Clic | k on the SUBMIT button     |                |                 |              |              |               |                                                 |
| Whe  | en prompted please click   | Continue (th   | is will genera  | te an email  | with the for | m attached)   |                                                 |
| Clic | k send on email to forwa   | rd the form to | > NMPDU/CN      | IME for revi | ew. You will | receive an ac | knowledgment email.                             |
| 5.1  | First name                 |                |                 |              |              |               |                                                 |
| 5.2  | Surname                    |                |                 |              |              |               |                                                 |
| 5.3  | Email Address              |                |                 |              |              |               |                                                 |
| 5.4  | Tel No                     |                |                 |              |              | 5.5 Date      |                                                 |
| 5.6  | NMBI No<br>(if applicable) |                |                 |              |              |               | Note: please enter date in<br>dd/mm/yyyy format |
| 5.7  | Title/Grade                |                |                 |              |              |               |                                                 |
|      | Other, please<br>specify   |                |                 |              |              |               |                                                 |

9. Hit **submit button** which will generate an automatic email with attached application and press send.

If the submit button **does not work** please check that all mandatory fields are complete. Ensure there are no spaces or incorrect symbols in text fields.

Should you have any queries please email: <u>NMPDUApplications.CorkKerry@hse.ie</u>

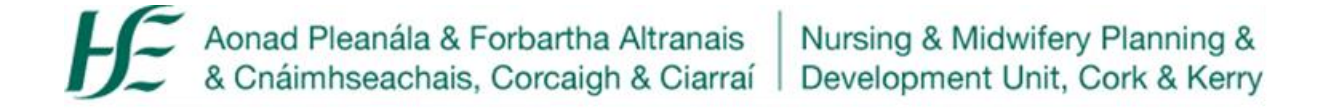